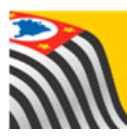

SECRETARIA DA EDUCAÇÃO DO ESTADO DE SÃO PAULO Secretaria Escolar Digital

# Tutorial MMR

Escolas

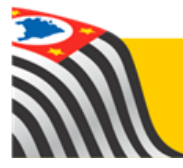

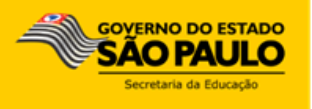

Este tutorial apresenta o passo a passo para a utilização do módulo MMR (Método de Melhoria de Resultados) para as escolas.

Os perfis que possuem acesso a esse módulo na escola são:

- Gerente de Organização Escolar (GOE)
- Agente de Organização escolar (AOE)
- > Diretor e Vice-diretor

Na Diretoria de Ensino, os perfis que possuem acesso a esse módulo são:

- PCNP
- Supervisor de Ensino
- Gestor de Projeto MMR
- > Dirigente de Ensino

Para acessar o MMR, acesse a Plataforma Secretaria Escolar Digital (<u>www.educacao.sp.gov.br/sed</u>) com seu login e senha.

#### Sumário

| 1 – Causa Raiz - Cadastro        | 4  |
|----------------------------------|----|
| 2 – Causa Raiz - Visualização    | 5  |
| 3 – Ações - Cadastro             | 6  |
| 4 – Ações - Fluxo de Homologação | 12 |
| 5 – Ações - Edição               | 15 |
| 6 – Plano de Melhoria            |    |
| 7 – Relatório Consolidado        | 20 |

#### 1 – Causa Raiz - Cadastro

**Passo 1 –** Na página inicial da SED, dentro da seção do **MMR**, clique em **Causa Raiz** para acessar a respectiva tela.

| A Secretaria Eso<br>operações que o | olar Digital é uma plataforma on-line criada para centralizar, agilizar e facilitar todas as<br>nvolvem a gestão diária da administração escolar.   |
|-------------------------------------|----------------------------------------------------------------------------------------------------|
| Com os diversos<br>informações de   | módulos da SED, gestores, professores, alunos e seus responsáveis têm acesso às<br>forma rápida, segura e eficiente, promovendo a inclusão digital. |
| ·····                               |                                                                                                    |
| )<br>rávimos Evon                   |                                                                                                    |
| TOXIMOS EVEN                        | טגע<br>ער גער גער גער גער גער גער גער גער גער ג                                                                                                    |
| Você não po                         | issui eventos futuros.                                                                                                    |
|                                     |                                                                                                    |
| MMR                                 |                                                                                                    |
|                                     | Acões Plano de Melhoria Relatório Consolidado                                                                                                    |
| Causa Raiz                          |                                                                                                    |

Passo 2 – Clique em Cadastrar Nova Causa Raiz.

| Causas Raiz |                             |
|-------------|-----------------------------|
|             | + Cadastrar Nova Causa Raiz |
| Ano Letivo: | 2017                        |
| Diretoria:  | CARAPICUIBA -               |
| Escola:     | -                           |
|             | Q Pesquisar                 |

Passo 3 – Preencha a informação do Problema, Causa Priorizada e, ao menos, um (1) porquê. O último porquê cadastrado será a Causa Raiz. Clique em Salvar para completar o cadastro.

| Cadastrar Causa Raiz |               | ×  |
|----------------------|---------------|----|
| Ano Letivo:          | 2017          |    |
| Diretoria:           | CARAPICUIBA - |    |
| Escola:              | •             |    |
| <b>9</b> Problema:   |               |    |
| ⊖ Causa Priorizada:  |               |    |
| Porquê 1:            |               |    |
| Porquê 2:            |               |    |
| Porquê 3:            |               |    |
| Porquê 4:            |               |    |
| Porquê 5:            |               |    |
|                      | Salva         | ar |

Pronto! O cadastro da Causa Raiz foi completado. Repita o procedimento para o cadastro das demais causas raiz da escola.

### 2 – Causa Raiz - Visualização

Passo 1 – Na tela de Causa Raiz, clique em Pesquisar.

| Causas Raiz |                             |
|-------------|-----------------------------|
|             | + Cadastrar Nova Causa Raiz |
| Ano Letivo: | 2017                        |
| Diretoria:  | CARAPICUIBA -               |
| Escola:     |                             |
|             | Q Pesquisar                 |

|            |                               |                  |                                                                 |                                                           | [                                                      | I Escolher                                                               | Colunas 🛛 📮                                                                      | Imprimir                | 🏭 Gerar C      | SV 📑 Gerar                                                                       | r PDF  |
|------------|-------------------------------|------------------|-----------------------------------------------------------------|-----------------------------------------------------------|--------------------------------------------------------|--------------------------------------------------------------------------|----------------------------------------------------------------------------------|-------------------------|----------------|----------------------------------------------------------------------------------|--------|
| Most       | Aostrar 10 - registros Filtro |                  |                                                                 |                                                           |                                                        |                                                                          |                                                                                  |                         |                |                                                                                  |        |
| <b>↓</b> ↑ | Escola <sup>\$\\$</sup>       | Ano ↓î<br>Letivo | Problema <sup>‡†</sup>                                          | Causa ↓†<br>Priorizada                                    | Porquê 1 🗍                                             | Porquê ↓†<br>2                                                           | Porquê 3 🔱                                                                       | Porquê ↓↑<br>4          | Porquê ↓†<br>5 | Causa ↓†<br>Raiz                                                                 | Editar |
| ЭА         |                               | 2017             | Baixo Fluxo<br>nos Anos<br>Finais                               | Alunos<br>desinteressados                                 | Aulas não<br>contextualizam<br>a realidade do<br>aluno | Professores<br>não sabem<br>planejar a<br>aula                           | Professores<br>não foram<br>formados<br>para um bom<br>planejamento              | ATPC não<br>é formativa |                | ATPC não é<br>formativa                                                          | 1      |
| ЭA         |                               | 2017             | Baixo Fluxo<br>nos Anos<br>Finais                               | Família não<br>participa da vida<br>escolar dos<br>alunos | Família<br>desinteressada                              | Família não<br>fica<br>sabendo<br>dos eventos<br>e reuniões<br>da escola | Não existe<br>um canal de<br>comunicação<br>eficaz entre<br>famílias e<br>escola |                         |                | Não existe<br>um canal de<br>comunicação<br>eficaz entre<br>famílias e<br>escola | 1      |
| ЭA         |                               | 2017             | Baixo<br>Desempenho<br>em<br>Matemática<br>nos Anos<br>Iniciais | Defasagem de<br>conteúdo                                  | Aluno não<br>aprende no<br>momento certo               | O<br>cronograma<br>de<br>habilidades<br>trabalhadas<br>está<br>atrasado  | Professor<br>não segue o<br>currículo                                            |                         |                | Professor<br>não segue o<br>currículo                                            | ,      |
| •          |                               |                  |                                                                 |                                                           |                                                        |                                                                          |                                                                                  |                         |                |                                                                                  | Þ      |
| Regi       | stros 1 a 3 de 3              |                  |                                                                 |                                                           |                                                        |                                                                          |                                                                                  |                         | A              | nterior 1 Se                                                                     | guinte |

É importante observar que a causa raiz é sempre igual ao último porquê cadastrado.

## 3 – Ações - Cadastro

**Passo 1** – Dentro da seção do **MMR**, na página inicial da SED, clique em Ações para realizar o respectivo cadastro.

| A Secretaria E<br>operações que | scolar Digital é uma plataforma on-line criada para central<br>e envolvem a gestão diária da administração escolar.  | izar, agilizar e facilitar todas as    |
|---------------------------------|----------------------------------------------------------------------------------------------------|----------------------------------------|
| Com os divers<br>informações d  | os módulos da SED, gestores, professores, alunos e seus<br>e forma rápida, segura e eficiente, promovendo a inclusão | responsáveis têm acesso às<br>digital. |
|                                 |                                                                                                    |                                        |
| Próximos Eve                    | ntos                                                                                                    |                                        |
|                                 |                                                                                                    |                                        |
|                                 |                                                                                                    |                                        |
| Você não                        | oossui eventos futuros.                                                                                              |                                        |
| Você não                        | oossui eventos futuros.                                                                                              |                                        |
| Você não j<br>MMR               | oossui eventos futuros.                                                                                              |                                        |
| Você não  <br>MMR<br>Causa Raiz | Ações Plano de Melhoria Relatório Consolidado                                                                        |                                        |

Passo 2 – Clique em Cadastrar Nova Ação.

| Ações         |                                   |
|---------------|-----------------------------------|
|               | + Cadastrar Nova Ação             |
| Ano Letivo:   | 2017                              |
| Diretoria:    | CARAPICUIBA -                     |
| Escola:       | ODAIR PACHECO PEDROSO PROFESSOR - |
| Status:       | Todos -                           |
| Indicador:    | Todos                             |
| Tipo de Ação: | Tados -                           |
|               | Q Pesquisar                       |

Passo 3 – Na aba Dados da Ação, é necessário inserir as informações gerais sobre a ação:

| Cadastrar Ação          | ×                       |
|-------------------------|-------------------------|
| Dados da Ação Etapas    |                         |
| Diretoria:              | CARAPICUIBA -           |
| Escola:                 | -                       |
| Causa Raiz:             |                         |
| 🕢 Tipo de Ação:         | Selecione               |
| Impacto Previsto:       | Selecione               |
| O Ação:                 |                         |
| Responsável:            |                         |
| 🛛 Indicadores Afetados: | Faça sua seleção aqui 🔹 |
| Recursos Necessários:   |                         |
|                         | Salvar                  |

As Causas Raiz disponíveis são aquelas cadastradas na tela de Causa Raiz:

| Causa Raiz:   | · ·                                                                                                    |
|---------------|----------------------------------------------------------------------------------------------------|
| lipo de Ação: | Selecione<br>ATPC não é formativa<br>Não existe um canal de comunicação eficaz entre famílias e escola<br>Professor não segue o currículo |
| cto Previsto: | Selecione 🔹                                                                                                    |

No campo responsável, é possível tanto digitar manualmente como selecionar um servidor a partir de seu nome ou CPF.

| Responsável:    | TESTE                |
|-----------------|----------------------|
| Hores Afetados: | TESTE<br>111         |
|                 | TESTE 123<br>123     |
| os Necessários: | TESTE SUPERVISOR 873 |
|                 | TESTE                |
|                 | 837                  |
|                 | teste<br>296         |
|                 | TESTETESTE           |

Para os demais campos, passe o cursor sobre o ponto de interrogação para abrir as orientações de preenchimento:

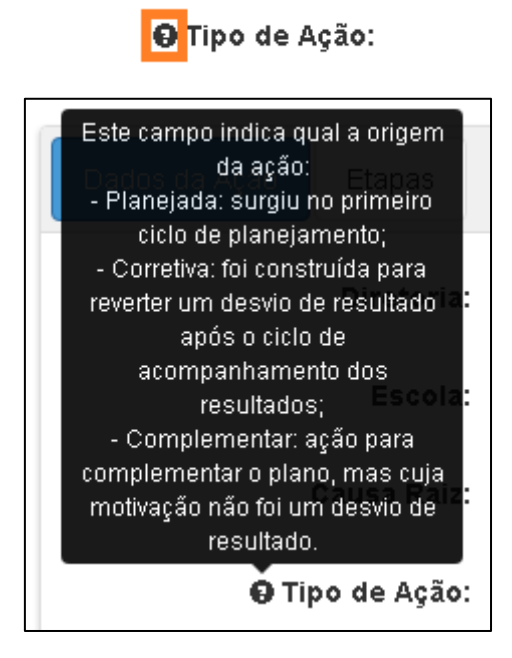

Passo 4 – Antes de clicar em Salvar, é necessário cadastrar as etapas. Clique na aba correspondente:

| Cadast | rar Ação   |            |                |             |           |               |        | × |
|--------|------------|------------|----------------|-------------|-----------|---------------|--------|---|
| Dados  | a da Ação  | Etapas     |                |             |           |               |        |   |
|        |            |            |                |             |           |               | Nova   |   |
| Título | Observação | Início Fim | Início<br>Real | Fim<br>Real | Cancelada | Novo<br>Prazo | Editar |   |
|        |            |            |                |             |           |               | Salva  |   |

Passo 5 – Clique em Nova para cadastrar uma etapa:

| Cadast | rar Ação   |        |     |                |             |           |               | ×      |
|--------|------------|--------|-----|----------------|-------------|-----------|---------------|--------|
| Dados  | a da Ação  | Etapas |     |                |             |           |               |        |
|        |            |        |     |                |             |           |               | Nova   |
| Título | Observação | Início | Fim | Início<br>Real | Fim<br>Real | Cancelada | Novo<br>Prazo | Editar |
|        |            |        |     |                |             |           |               | Salvar |

**Passo 6** – Preencha as informações sobre a Etapa. Os campos Início Real, Fim Real e Observação não são obrigatórios para o cadastro. Após terminar o preenchimento, clique em **Incluir**.

| Dados da Ação Etapas       |              |
|----------------------------|--------------|
| \varTheta Etapa:           |              |
| \varTheta Início Previsto: |              |
| Fim Previsto:              |              |
| ❶ Início Real:             |              |
| <b>9</b> Fim Real:         |              |
| Responsável:               |              |
| \varTheta Novo Prazo:      |              |
| Observação:                |              |
|                            |              |
|                            |              |
|                            |              |
|                            | Incluir Nova |

Repita o passo 6 para cadastrar todas as etapas da respectiva ação.

Passo 7 – Para completar o cadastro da ação com as suas respectivas etapas, clique em Salvar.

Repita os passos 2 a 7 para cadastrar todas as ações da escola.

#### Importante:

As informações básicas da ação e das suas respectivas etapas não podem ser editadas após o cadastro. Caso haja alguma inconsistência no cadastro de modo que não será dada continuidade a essa ação/etapa, ela deverá ser cancelada.

### 4 – Ações - Fluxo de Homologação

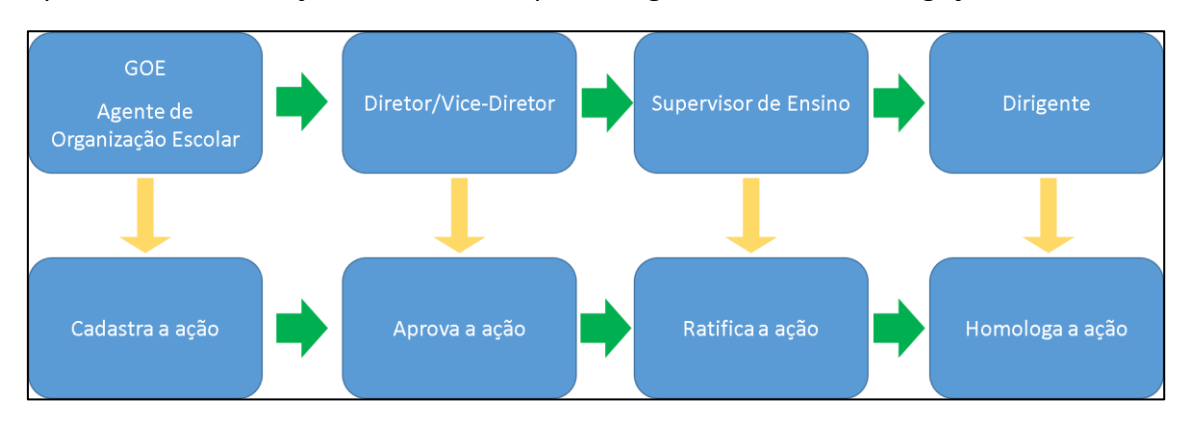

Após o cadastro da ação, é necessário que ela siga o fluxo de homologação abaixo:

**Passo 1** – Dentro do **MMR**, na funcionalidade **Ações** clique em Pesquisar para visualizar as respectivas Ações cadastradas.

| Ações         |               |                       |
|---------------|---------------|-----------------------|
|               |               | + Cadastrar Nova Ação |
| Ano Letivo:   | 2017          |                       |
| Diretoria:    | CARAPICUIBA - |                       |
| Escola:       | •             |                       |
| Status:       | Todos -       |                       |
| Indicador:    | Todos 👻       |                       |
| Tipo de Ação: | Todos -       |                       |
|               |               | <b>Q</b> Pesquisar    |

Passo 2 – Selecione a ação desejada e clique no ícone da coluna Fluxo.

| ostrar 10 👻 | registros            |                      |                                                                               |                                                                                                    |                       |                    | Filtro               |        |       |
|-------------|----------------------|----------------------|-------------------------------------------------------------------------------|----------------------------------------------------------------------------------------------------|-----------------------|--------------------|----------------------|--------|-------|
| Diretoria 👫 | Escola <sup>11</sup> | Código <sup>1†</sup> | Causa Raiz ↓↑                                                                 | Ação <sup>↓↑</sup>                                                                                                    | lnício ↓†<br>Previsto | Fim ↓†<br>Previsto | Status <sup>↓↑</sup> | Editar | Fluxo |
| CARAPICUIBA |                      | 1046                 | Professor não<br>segue o currículo                                            | Estabelecer junto aos PCs horário<br>dedicado ao estudo do Currículo                                                        | 20/02/2017            | 15/03/2017         | Atrasada             | 1      | 1     |
| CARAPICUIBA |                      | 1045                 | Professor não<br>segue o currículo                                            | Incluir na formação do PC<br>orientações para formação nas<br>ATPCs a observação em sala de<br>aula dos professores dos AI. | 01/03/2017            | 31/03/2017         | Atrasada             | 1      | I     |
| CARAPICUIBA |                      | 1022                 | Não existe um<br>canal de<br>comunicação<br>eficaz entre<br>famílias e escola | Criar um grupo de whatsapp para<br>cada sala                                                                                | 01/02/2017            | 28/02/2017         | Atrasada             | 1      | 1     |
| CARAPICUIBA |                      | 1021                 | ATPC não é<br>formativa                                                       | Reestruturar a ATPC                                                                                                    | 04/04/2017            | 17/04/2017         | Atrasada             | 1      | 1     |

**Passo 3** – Após o cadastro da ação, o GOE/AOE deverá iniciar o fluxo de aprovação, clicando na opção de Enviar para a Diretoria da Escola.

| Fluxo                                                                | × |
|----------------------------------------------------------------------|---|
| Para iniciar o fluxo, primeiro é necessário enviá-lo para aprovação. |   |
| Enviar para Diretoria da Escola.                                     |   |

Após o envio, será exibida uma mensagem que o fluxo foi iniciado.

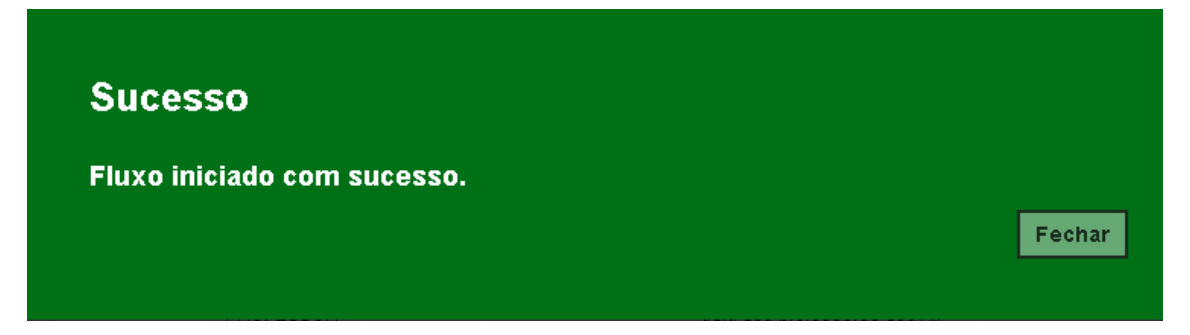

**Passo 4** – Após o início do fluxo, o Diretor deverá enviar para a Supervisão de Ensino ou rejeitar a ação, clicando no ícone do lápis ( 🖍 ).

| luxo |                                     |                      |                     |                          |                       |
|------|-------------------------------------|----------------------|---------------------|--------------------------|-----------------------|
|      |                                     | 🖨 Impr               | imir 🔛 Ger          | rar CSV 📑 G              | erar PDF              |
| # 18 | Fases ↓Î                            | Status <sup>‡†</sup> | Data ↓†<br>Execução | Observação <sup>‡1</sup> | Aprovar /<br>Reprovar |
| 1    | Cadastrar                           | Cadastrado           | 07/04/2017          |                          |                       |
| 1    | Enviar para<br>Supervisão de Ensino | Em<br>Andamento      |                     |                          | 1                     |
| 2    | Enviar para Dirigência              | Aguardando           |                     |                          | 1                     |
| 3    | Homologar                           | Aguardando           |                     |                          | 1                     |

**Passo 5** – Na tela que irá se abrir, poderá ser digitada uma observação e realizada a versão correspondente.

| Fluxo                       |                                  | ×        |
|-----------------------------|----------------------------------|----------|
| Observação:                 |                                  |          |
|                             |                                  |          |
|                             |                                  |          |
|                             | Enviar para Supervisão de Ensino | Rejeitar |
|                             |                                  |          |
| Sucesso                     |                                  |          |
| Ação executada com sucesso! |                                  |          |
|                             |                                  | Fechar   |

Em caso de aprovação da ação pela escola, o Supervisor deverá ratificar a ação e o Dirigente homologá-la.

Para enviar para a DE as demais ações cadastradas, repita os procedimentos indicados acima.

5 – Ações - Edição

•

**Passo 1** – Dentro do **MMR**, na funcionalidade **Ações**, clique em Pesquisar para visualizar as respectivas Ações cadastradas.

Passo 2 – Selecione a ação desejada e clique no ícone do lápis ( 🖍 ) na coluna Editar.

| ostrar 10 + | registros            |                      |                                                                              |                                                                                                    |                       |                    | Filtro               |        |     |
|-------------|----------------------|----------------------|------------------------------------------------------------------------------|----------------------------------------------------------------------------------------------------|-----------------------|--------------------|----------------------|--------|-----|
| Dentoria IL | Escola <sup>11</sup> | Código <sup>11</sup> | Causa Raiz II                                                                | Ação İl                                                                                                    | Inicio II<br>Previsto | Fim 11<br>Previsto | Status <sup>11</sup> | Editar | Hus |
| CARAPICUIBA |                      | 1046                 | Professor não<br>segue o curriculo                                           | Estabelecer junto aos PCs horário<br>dedicado ao estudo do Currículo                                                       | 20/02/2017            | 15/03/2017         | Abasada              | ~      | 1   |
| CARAPICUIBA |                      | 1045                 | Professor não<br>segue o curriculo                                           | Incluir na formação do PC<br>orientações para formação nas<br>ATPOs a observação em sala de<br>aula dos professores dos AL | 61/03/2017            | 31/03/2017         | Abasada              | 1      | 1   |
| CARAPICUIBA |                      | 1022                 | Não existe um<br>canal de<br>comunicação<br>eficaz entre<br>famíbas e escola | Criar um grupo de whatsapp para<br>cada sala                                                                               | 01/02/2017            | 28/02/2017         | Atrasada             | 1      | 1   |
| CARAPICUIBA |                      | 1021                 | ATPC não é                                                                   | Reestruturar a ATPC                                                                                                    | 04/04/2017            | 17/04/2017         | Atrasada             | 1      |     |

Passo 3 – Selecione a aba Etapas para editar o andamento da ação.

| Dados da Ação Etapas              |                                        |
|-----------------------------------|----------------------------------------|
| Diretoria:                        |                                        |
| Escola:                           | •                                      |
| Causa Raiz:                       | Professor não segue o currículo 🝷      |
| 🕒 Tipo de Ação:                   | Planejada 👻                            |
| <b>O</b> Impacto Previsto:        | Alto -                                 |
| 🔂 Ação:                           | Estabelecer junto aos PCs horário dec  |
| Cancelada:                        |                                        |
| Responsável:                      | MARIA HELENA FARIAS                    |
| 😡 Indicadores Afetados:           | 2 de 9 selecionados 🔹                  |
| Recursos Necessários:             |                                        |
|                                   | Salvar                                 |
| Observação:                       |                                        |
| Caso deseje cancelar a ação, assi | nale o campo acima e clique em Salvar. |

Passo 3 – Selecione a etapa desejada e clique no ícone da lupa ( <a> ). Também é possível incluir uma nova etapa para a ação.</a>

| Dados da Aç | ão Etap    | as         |                |             |           |               |                    |
|-------------|------------|------------|----------------|-------------|-----------|---------------|--------------------|
| Observação  | Início     | Fim        | Início<br>Real | Fim<br>Real | Cancelada | Novo<br>Prazo | Nova<br>Visualizar |
|             | 20/02/2017 | 24/02/2017 |                |             | Não       |               | ٩                  |
|             | 24/02/2017 | 03/03/2017 |                |             | Não       |               | ۹                  |
|             | 06/03/2017 | 10/03/2017 |                |             | Não       |               | ٩                  |
|             | 15/03/2017 | 15/03/2017 |                |             | Não       |               | Q                  |
| 4           |            |            |                |             |           |               | Salva              |

**Passo 3** – Abrirá as informações da etapa. Lembrando que não é possível editar as informações básica da etapa. Inclua a informação desejada (por exemplo, o Início Real e uma Observação) e clique em **Salvar**.

| \varTheta Etapa:       | Orientando os diretores |
|------------------------|-------------------------|
| 🛛 Início Previsto:     | 20/02/2017              |
| <b>@</b> Fim Previsto: | 24/02/2017              |
| 🛛 Início Real:         |                         |
| <b>9</b> Fim Real:     |                         |
| Cancelada:             |                         |
| Responsável:           | MARIA                   |
| \varTheta Novo Prazo:  |                         |
| Observação:            |                         |
|                        |                         |
|                        |                         |
|                        |                         |
|                        | Salvar Nova             |

# 6 – Plano de Melhoria

Passo 1 – Dentro da seção do MMR, clique em Plano de Melhoria.

| A Secretaria Es<br>operações que | colar Digita<br>envolvem a | é uma plataforma o<br>gestão diária da adi     | n-line criada para centrali<br>ministração escolar.  | zar, agilizar e facilitar todas as     |
|----------------------------------|----------------------------|------------------------------------------------|------------------------------------------------------|----------------------------------------|
| Com os diverso<br>informações de | s módulos<br>forma rápi    | da SED, gestores, pr<br>da, segura e eficiente | ofessores, alunos e seus<br>e, promovendo a inclusão | responsáveis têm acesso às<br>digital. |
|                                  |                            | -                                              |                                                      |                                        |
| Próximos Even                    | itos                       |                                                |                                                      |                                        |
|                                  |                            |                                                |                                                      |                                        |
|                                  |                            | a ta a fa ta ma a                              |                                                      |                                        |
| Você não p                       | ossui eve                  | ntos futuros.                                  |                                                      |                                        |
| Você não p                       | ossui eve                  | ntos futuros.                                  |                                                      |                                        |
| Você não p<br>MMR                | ossui eve                  | ntos futuros.                                  |                                                      |                                        |

Passo 2 – Na tela que se abrirá, clique em Pesquisar.

## Plano de Melhoria

| Ano Letivo:   | 2017          |
|---------------|---------------|
| Diretoria:    | CARAPICUIBA - |
| Escola:       |               |
| Status:       | Todos -       |
| Indicador:    | Todos         |
| Tipo de Ação: | Todos         |
|               | Q Pesquisar   |

Será exibido o respectivo plano, com as ações e etapas:

| Legenda   |          |              |              |                         |           |
|-----------|----------|--------------|--------------|-------------------------|-----------|
| Cancelada | Atrasada | Não iniciada | Em andamento | Concluída com<br>atraso | Concluída |

| i≣ Esca |                  |                                                                                                    |             |        |                                                         | 🔳 Escolher Colu                                                                                            | unas 🛛 🛔        | Imprimir 🛛 🏭 G                                                                       | erar CSV                                 | 皆 Gerar PD         | F  |
|---------|------------------|----------------------------------------------------------------------------------------------------|-------------|--------|---------------------------------------------------------|----------------------------------------------------------------------------------------------------|-----------------|--------------------------------------------------------------------------------------|------------------------------------------|--------------------|----|
| Mostrar | 10 🔻 re <u>c</u> | istros                                                                                                    |             |        |                                                         |                                                                                                    |                 |                                                                                      |                                          |                    |    |
| Código  | Status           | Indicadores                                                                                                    | Diretoria   | Escola | Problema                                                | Causa Raiz                                                                                                 | Tipo de<br>Ação | Ação                                                                                 | Responsável                              | Início<br>Previsto | F  |
| 1091    | Concluída        | Desempenho<br>em<br>Matemática -<br>Anos Finais,<br>Desempenho<br>em<br>Matemática -<br>Ensino<br>Médio,<br>Desempenho<br>em Língua<br>Portuguesa -<br>Anos Finais,<br>Desempenho<br>em Língua<br>Portuguesa -<br>Ensino Médio | CARAPICUIBA |        | Altos índices<br>de<br>reprovação<br>no Ensino<br>Médio | Formação do<br>professor na<br>escola sobre<br>Avaliação é<br>insuficiente e Não<br>há formação em<br>ATPC | Planejada       | Realizar<br>formação<br>online dos PCs<br>através da<br>plataforma<br>Aprender Livre | SUSY<br>Elaine de<br>Oliveira<br>Bezerra | 01/02/2017         | 14 |
| 1091.1  | Concluída        |                                                                                                    |             |        |                                                         |                                                                                                    |                 | Elaborando<br>proposta de<br>formação dos<br>PCs                                     | SUSY<br>ELAINE DE<br>OLIVEIRA<br>BEZERRA | 01/02/2017         | 02 |
| 1091.2  | Concluída        |                                                                                                    |             |        |                                                         |                                                                                                    |                 | Definindo<br>platataforma de<br>formação<br>online                                   | SUSY<br>ELAINE DE<br>OLIVEIRA<br>BEZERRA | 08/03/2017         | 14 |

#### Dica:

É possível selecionar as ações com base em determinados filtros. Por exemplo, visualizar somente as ações com o Status Concluída e que impactam no Indicador de Desempenho em Língua Portuguesa – Anos Finais

| Plano de Melhoria |                                                 |
|-------------------|-------------------------------------------------|
| Ano Letivo:       | 2017                                            |
| Diretoria:        | CARAPICUIBA -                                   |
| Escola:           | · · · · · · · · · · · · · · · · · · ·           |
| Status:           | Concluída -                                     |
| Indicador:        | Desempenho em Língua Portuguesa - Anos Finais 🔹 |
| Tipo de Ação:     | Todos -                                         |
|                   | Q Pesquisar                                     |

#### 7 – Relatório Consolidado

Passo 1 – Na página inicial da SED, dentro da seção do MMR, clique em Relatório Consolidado.

| A Secretaria Es<br>operações que                                                                                                    | colar Digita<br>envolvem | al é uma plataforma oi<br>a gestão diária da adr | n-line criada para centraliza<br>ninistração escolar. | ar, agilizar e facilitar todas as |  |
|----------------------------------------------------------------------------------------------------|--------------------------|--------------------------------------------------|-------------------------------------------------------|-----------------------------------|--|
| Com os diversos módulos da SED, gestores, professores, alunos e seus responsáveis têm acesso às informações de forma rápida, segura e eficiente, promovendo a inclusão digital. |                          |                                                  |                                                       |                                   |  |
| Próximos Even                                                                                                    | tos                      |                                                  |                                                       |                                   |  |
| Você não po                                                                                                    | ossui ev                 | entos futuros.                                   |                                                       |                                   |  |
| MMR                                                                                                    |                          |                                                  |                                                       |                                   |  |
| Causa Raiz                                                                                                    | Ações                    | Plano de Melhoria                                | Relatório Consolidado                                 | ]                                 |  |

Passo 2 – Na tela que se abrirá, clique em Pesquisar.

| Relatório Consolidado |                                       |
|-----------------------|---------------------------------------|
| Ano Letivo:           | 2017                                  |
| Diretoria:            | CARAPICUIBA -                         |
| Escola:               | · · · · · · · · · · · · · · · · · · · |
| Status:               | Todos •                               |
| Indicador:            | Todos -                               |
| Tipo de Ação:         | Todos -                               |
|                       | Q Pesquisar                           |

Será exibido um relatório com gráficos do plano de melhoria da escola:

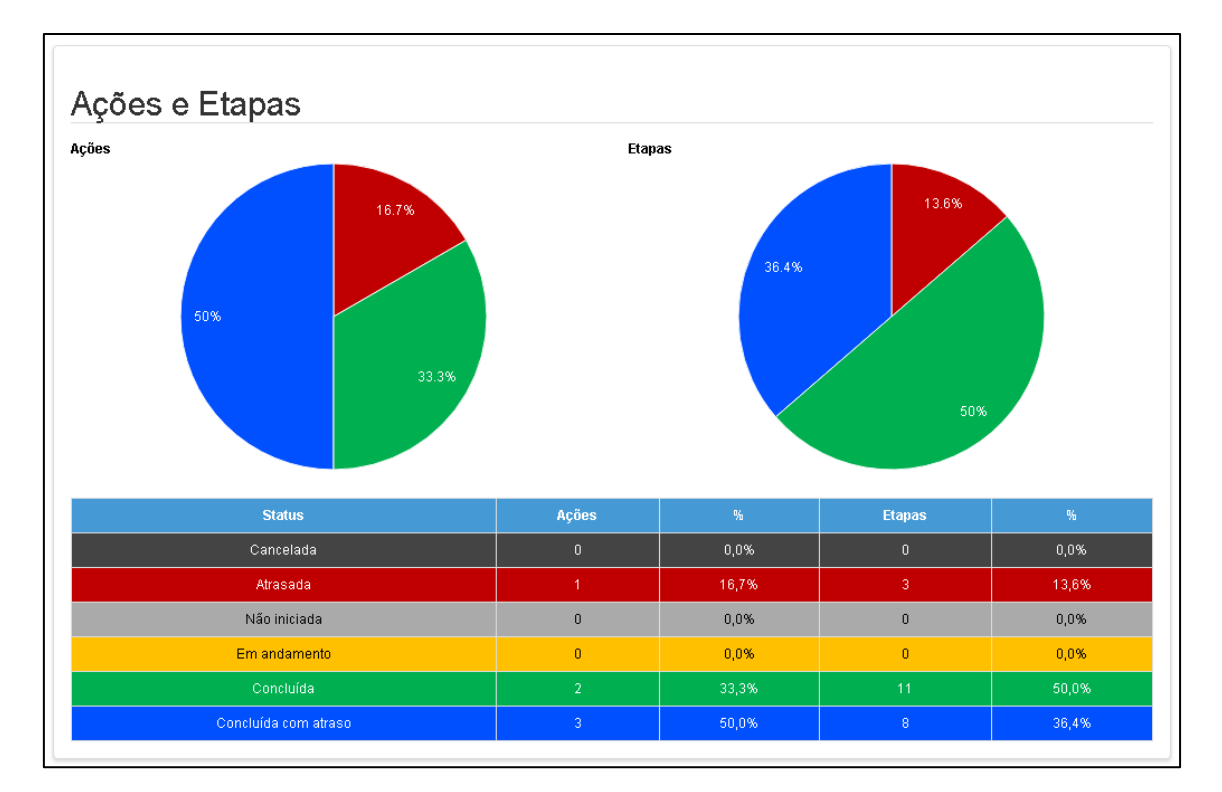

| Açõ   | ões Atrasadas |   |
|-------|---------------|---|
| 0.8 — |               |   |
| 0.6 — |               |   |
| 0.2 — |               |   |
| 0 —   | JARDIM SAN    | - |
|       | Escola        |   |

#### Dica:

Assim como na tela do Plano de Melhoria, é possível selecionar as ações com base em determinados filtros. Por exemplo, visualizar somente as ações do tipo planejada que afetam o Indicador de Desempenho em Matemática – Ensino Médio.